#### IPitomy-Windstream

## Description

This guide is intended to streamline the installation of Windstream SIP Trunks in the IPitomy IP PBX.

## Procedure—Add Provider

- 1. Navigate to the IPitomy IP PBX web interface as shown (usually 192.168.1.249/ippbx). (Your network may be different.)
- 2. Under Providers select SIP Providers. The current Providers are listed—if this is the first, none will be listed here.
- 3. Select Add Provider
- 4. The screen at the right opens.
- 5. Input a name for this provider... being descriptive is helpful... ours is "Windstream".
- 6. Match all of the fields as they are listed here.
- User Name and Secret (password) are necessary only if instructed to use them by Windstream.
- Input the Caller ID data desired. The CID data here represents the content of our testing.
- 9. Input the maximum calls that can be placed on this provider. (Ours is Call Limit "2".)
- 10. Select a "Default Destination" from those available if so desired. If none is selected here the destination of any incoming call on this carrier that is NOT defined as a DID will route to the destination in Call Routing— Incoming.
- 11. Check "Allow Outbound Caller to Transfer" ONLY if you wish for calls being placed over these trunks to be allowed to control the PBX

#### TYPICALLY this is NOT checked!

12. Continue on through the remaining fields (shown on next page).

| S Providers / SIP Provi       | ders         |        |
|-------------------------------|--------------|--------|
| SIP Providers                 |              |        |
| <ul> <li>System</li> </ul>    |              |        |
| <ul> <li>Providers</li> </ul> | Add Provider |        |
| Hardware Trunks               | Name         | Action |
| Destinations                  | ip400-130    | / 😣    |

| SIP Provider                        |                                                                                                    |
|-------------------------------------|----------------------------------------------------------------------------------------------------|
| Name:                               | Windstream                                                                                                    |
| User Type:                          | friend 🔻                                                                                                    |
| DTMF Mode:                          | auto 💌                                                                                                    |
| RFC2833 Compensate:                 | No 🔻                                                                                                    |
| Host.                               | 74.223.49.125                                                                                                    |
| Port:                               | Default      Custom     Custom     C |
| Register:                           | 🔘 Yes 🖲 No 🔘 Custom                                                                                                    |
| Authentication:                     | 🔘 Yes 🖲 No 🔘 Custom                                                                                                    |
| Auth User:                          | Default      Custom     Custom     C |
| From User:                          | Oberault Custom                                                                                                    |
| From Domain:                        | Default      Custom     Custom     C |
| Realm:                              | Oberault Custom                                                                                                    |
| Outbound Proxy:                     | Oisabled Enabled                                                                                                    |
| Username:                           |                                                                                                    |
| Secret:                             |                                                                                                    |
| Inbound Caller ID:                  |                                                                                                    |
| Outbound Caller ID Name:            | ipitomy wind                                                                                                    |
| Outbound Caller ID Number:          | 8643350873                                                                                                    |
| Call Limit:                         | 2                                                                                                    |
| Qualify:                            | 30000                                                                                                    |
| Default Destination:                | Menus   Menu: Main Menu                                                                                                    |
| Dial Prefix:                        |                                                                                                    |
| Area Code:                          |                                                                                                    |
| Generate Ringing on outbound calls: |                                                                                                    |
| Allow Outbound Caller to transfer:  | V                                                                                                    |

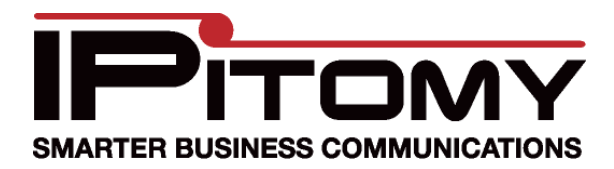

#### IPitomy-Windstream

13. Allow Call Recording is also optional.

- 14. Choose from the available CODECs and click to "Add" them.
- 15. If there is a preferred order, select each added CODEC and use the Up and Down buttons to position them hierarchically to select the most desired first (top).

Note: "Insecure" is a Protocol matching parameter and has nothing to do with this carriers security. (Set it to "Very")

16. If there are DID (Direct Inward Dial) numbers to be assigned. Add these one at a time in the Phone Numbers field a

| at the bottom.<br>- Enter the number and                                                                                                    | Allow Call Recording:                                                                                                    | <ul><li>✓</li></ul>                                                                                                    |
|----------------------------------------------------------------------------------------------------|----------------------------------------------------------------------------------------------------|----------------------------------------------------------------------------------------------------|
| then press the                                                                                                    | Ext CID Override:                                                                                                    |                                                                                                    |
|                                                                                                    | Restrict CID Override:                                                                                                    |                                                                                                    |
| -Once added, select that                                                                                                    | Can Reinvite:                                                                                                    | © Yes ◉ No ◎ N/A                                                                                                    |
| number and assign a destination using that                                                                                                    | Send Remote Party ID                                                                                                    | © Yes ◎ No ◎ N/A                                                                                                    |
| drop-down.                                                                                                    | Trust Remote Party ID:                                                                                                    | © Yes ◎ No ⑧ N/A                                                                                                    |
| Note: It is not necessary                                                                                                    | Insecure:                                                                                                    | Very 👻                                                                                                    |
| Note: It is not necessary<br>to define the destination<br>of the prime number<br>(lead number) as this will<br>follow the Default Desti-<br>nation OR Call Routing—<br>Incoming destination if<br>none is assigned here.<br>17. Don't forget to click<br>Save Changes<br>if not saved, all the infor-<br>mation on this page must<br>be entered again. | Allow Codecs:          Phone Numbers         This section contains phone numbers, (something of the section contains phone numbers, (something of the section contains phone numbers, section contains phone numbers, sectins phone numbers, section contains phon | Disabled Enabled   G.723.1 G.711 (ulaw)   G.726 G.711 (alaw)   Speex GSM   Down   Add Delete  imes called DIDs) associated with this provider.  Remove  Set |
|                                                                                                    | Add Destination: No Save Changes                                                                                                    | ne Set                                                                                                    |

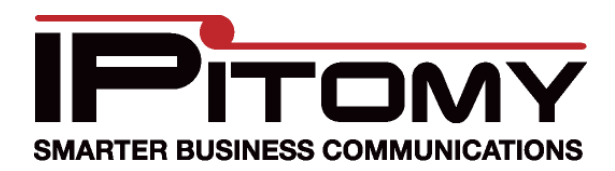

## IPitomy—Windstream

# Procedure—SIP (Global)

1. Navigate to the PBX Setup/SIP Setup page. Note:

This is where "Global" settings are established. These settings are referenced whenever they are not specifically set in the SIP Provider definition—some are unique to this page and hence general to all SIP Providers.

2. The only item that we needed to change in this area of system programming was the RTP Timeout. (In Advanced)

We discovered that Windstream very efficiently suppresses silence and hence the IPitomy PBX may conclude that the connection has gone idle. If this happens the PBX disconnects the call.

Windstream has requested that this timer be set to 1800s to match their Safeguard parameter which periodically (30minutes) checks for an active connection. If an active call is not confirmed the connection session is ended.

3. Don't forget to click

Save Changes

if not saved, the information on this page must be entered again.

| P Setup         System         System         Providers         Destinations         Call Routing         PBX Setup         eneral atabase obicemail prompts usic On Hold eature Codes         Pattern Filterna Patterna Patter |
|----------------------------------------------------------------------------------------------------|
| System SIP Networking Settings<br>Providers Local Networks & Subnet N<br>Destinations<br>Call Routing<br>PBX Setup<br>eneral<br>atabase<br>picemail<br>p<br>rompts<br>usic On Hold<br>eature Codes                                                                                                    |
| Providers Destinations Call Routing PBX Setup eneral atabase picemail P rompts usic On Hold eature Codes Local Networks & Subnet N Local Networks & Subnet N Relax dtmf handling: A RTP Timeout:                                                                                                    |
| Destinations Call Routing PBX Setup eneral atabase picemail P rompts usic On Hold eature Codes                                                                                                    |
| Call Routing PBX Setup eneral atabase picemail p rompts usic On Hold eature Codes                                                                                                    |
| PBX Setup eneral atabase picemail P rompts usic On Hold eature Codes                                                                                                    |
| eneral<br>atabase<br>picemail<br>P<br>rompts<br>usic On Hold<br>eature Codes                                                                                                    |
| usic On Hold / RTP Timeout:                                                                                                    |
| RTP Timeout on Hold:                                                                                                    |
| Reporting                                                                                                    |
| Truct Domoto Darty ID: V                                                                                                    |
| External IP:                                                                                                    |

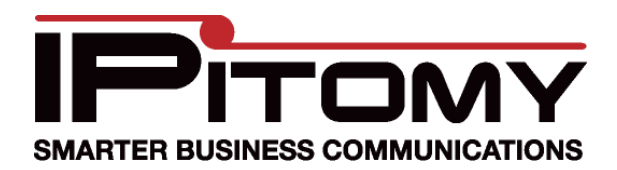

#### **IPitomy**—Windstream

# Procedure—Call Routing-Outgoing

- 1. Navigate to the Call Routing/Outgoing page. Note: This is where user dialing strings are associated to trunks for use with what was dialed.
- 2. This may be an existing Outbound Route or something specific for the trunk being added.
- 3. In this example the digits to be routed are those expected when calling international numbers. -The dialed number will begin with "011" and then any digits... Exact Length is set to "No".
- Refer to the IPitomy 1100+ Manual for details on routing dialed digits. 4.
- 5. Notice that the SIP Trunk is now available for selection in the drop-down list. (At the bottom)

|                                  | is , care outgoing route     |             |                         | Co2oge   Appr  | 6.                               | We selected Windstream and          |
|----------------------------------|------------------------------|-------------|-------------------------|----------------|----------------------------------|-------------------------------------|
| Edit Outgoing R                  | oute                         |             |                         |                |                                  | Add                                 |
| System                           | Edit Outbound Route          |             |                         |                |                                  | clicked                             |
| Providers                        | Route Name Windstre          | am          |                         |                | -                                |                                     |
| <ul> <li>Destinations</li> </ul> |                              |             |                         |                | 1.                               | You must also click                 |
| <ul> <li>Call Routing</li> </ul> | Route Type Windstre          | am 🔻        |                         |                |                                  | Save Changes                        |
| Incoming                         |                              |             |                         |                |                                  | other changes to this trunk         |
| Class Of Service                 | Start Pattern                | 011X        |                         |                |                                  | can be applied to the routing       |
| PBX Setup                        | Digits                       | 4           |                         |                |                                  | characteristics.                    |
| <ul> <li>Reporting</li> </ul>    | Exact Length                 | No 👻        |                         |                | 8.                               | Notice that we placed this          |
|                                  | Subroute Digits 0            |             |                         | _              | trunk at the top of the list for |                                     |
|                                  | Subroute Offset              | 0           |                         |                |                                  | it will be selected first for calls |
|                                  |                              |             |                         |                |                                  | placed with this digit string.      |
|                                  | Trunks: Windstrea            |             |                         |                | (The trunks in "Houston" will be |                                     |
|                                  | Houston                      | Up          |                         | Strip Digits 0 |                                  | selected second.)                   |
|                                  |                              | Dn          |                         | Prefix Digits  | 9.                               | Here again reference the IPi-       |
|                                  |                              | Add         | Houston -               |                |                                  | tomy 1100+ Manual for defails       |
|                                  |                              | - Delete    | EBDemo<br>ip400-130     |                |                                  | on programming parameters.          |
|                                  | Disable Ext CID Override     | CID Outride |                         |                | 10                               | 10. When you're done, don't for-    |
|                                  |                              |             |                         |                |                                  |                                     |
|                                  | Force Use PSTN CID           |             | 4-Port LS<br>Windstream |                |                                  | Save Changes                        |
|                                  | Override Default CID(name)   |             |                         |                |                                  |                                     |
|                                  | Override CID Name            | le CID Name |                         |                |                                  | on this page must be entered        |
|                                  | Override Default CID(number) | )           | no 👻                    |                |                                  | again.                              |
|                                  | Override CID Number          |             |                         |                |                                  |                                     |
|                                  | Save Changes                 |             |                         |                |                                  |                                     |
|                                  | save changes                 |             |                         |                |                                  |                                     |

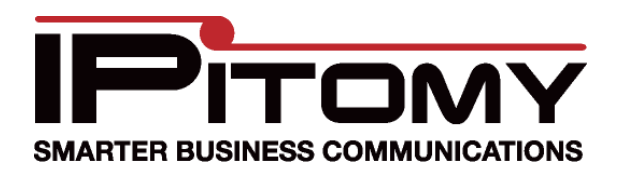

#### IPitomy—Windstream

# **Procedure—Class Of Service**

 Navigate to the Call Routing/Class Of Service page. Note:

This is where trunks are assigned as those allowed to be used by the various classes of service.

 ONLY if a NEW Outgoing Route was created is this step necessary. ...generally there are only a few Classes Of Service. In the picture below the System Default COS is shown. Notice that the newly created Outbound Route "Windstream" is listed here.

| 3. Click Add Call Routing / Class Of Class Of Service | to add this route to this                      | cos. <mark>Note</mark><br>This p | <mark>::</mark><br>bage do                                                                                                    | es not have a Save Changes button.                                                |
|-------------------------------------------------------|------------------------------------------------|----------------------------------|----------------------------------------------------------------------------------------------------|-----------------------------------------------------------------------------------|
| System     Providers     Destinations                 | Class of Service: System                       | Default -                        |                                                                                                    | Procedure—Finalize                                                                |
| Call Routing                                          | System Default                                 | Rename                           |                                                                                                    | 1. When all changes are complete you           Apply Changes                      |
| Outgoing<br>Class Of Service                          | Route                                          | Action                           | ۲                                                                                                    | MUST click <b></b> to make the changes operational in the PBX.                    |
| ▶ PBX Setup                                           | 7 Digit Local Dialing                          | $\otimes$                        |                                                                                                    | Drooduro Toot the Trunks                                                          |
| Reporting                                             | 1+ Dialing (11 Digits)                         | $\otimes$                        |                                                                                                    | Procedure—rest the Trunks                                                         |
|                                                       | International<br>Emergency<br>10 Digit Dialing |                                  | <ol> <li>At a telephone that is registered to<br/>the PBX, and a member of the Class<br/>Of Service programmed above, dial<br/>a number that matches the string in-<br/>put into Call Routing—Outgoing.</li> </ol> |                                                                                   |
|                                                       | test 400<br>Outbound Routes<br>Windstream      | 8                                |                                                                                                    | 2. This call should be connected using the SIP Provider you have just in-stalled. |
|                                                       | Custom Routes                                  |                                  |                                                                                                    | Congratulations! Your Windstream Trunks<br>are now functional!                    |